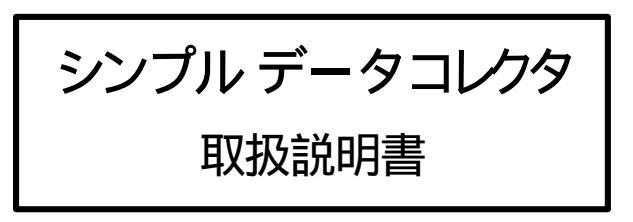

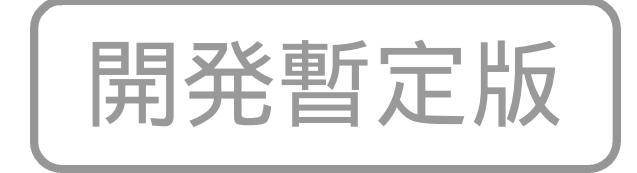

2001年10月19日 テクノベインズ有限会社 目次

| 1 はじめに                             | 1  |
|------------------------------------|----|
| 2   仕様                             | 2  |
| 2.1 最大登録件数                         | 2  |
| 2.2 对応機種·OS                        | 2  |
| 2.2.1 Palm 側                       | 2  |
| 2.2.2 PC(パンコン)側通信ソフト               | 2  |
| 3 インストール方法                         | 3  |
| 4 パンコン側通信プログラムTVComm               | 4  |
| 4.1 TVCommの起動                      | 4  |
| 4.2 TVCommの終了                      | 4  |
| 4.3 TVCommの機能                      | 5  |
| 4.4 TVComm.ini                     | 6  |
| 4.4.1 パラメータの設定説明                   | 6  |
| 5 Palm 側プログラムの実行                   | 8  |
| 5.1 Palm アプリケーションから見たシンプル データ コレクタ | 8  |
| 5.2 起動及び終了方法                       | 9  |
| 52.1 起動方法                          | 9  |
| 522 終了方法                           | 9  |
| 5.2.3 読み込みデータの削除方法                 | 9  |
| 5.3 デモ版での起動画面                      | 10 |
| 5.3.1 デモ版最初の起動                     | 10 |
| 5.3.2 ユーザー登録画面                     | 10 |
| 5.4 マスタの初期読み込み                     | 11 |
| 5.5 マスタの更新                         | 11 |
| 6 基本的な操作方法                         | 12 |
| 6.1 基本的な流れ                         | 13 |
| 6.1.1 基本的な登録方法の流れ                  | 13 |
| 6.1.2 基本的な登録方法                     | 14 |
| 6.2 入力枠の状態説明                       | 15 |
| 621  数值入力中                         | 15 |
| 622  数值增减中                         | 15 |
| 623 レコード確定状態                       | 15 |
| 6.2.4 備考                           | 15 |
| 7 シンプル データコレクタ操作詳細説明               | 16 |
| 7.1 メイン画面ボタン説明                     | 16 |
| 72 メニューコマンド                        | 17 |
| 7.2.1 機能メニュー                       | 17 |
| 7.2.2 コード登録メニュー                    | 17 |

|   | 7.2.3             | 3 マスタメニュー                       | 17             |
|---|-------------------|---------------------------------|----------------|
|   | 7.2.4             | About メニュー                      | 17             |
|   | 7.3               | コード登録画面                         | 18             |
|   | 7.4               | 商品コードが見つからない 場合                 | 19             |
|   | 7.5               | マスター覧表示                         | 20             |
|   | 7.6               | 履歴一覧表示                          | 21             |
| 8 | バー                | ・コードの設定                         | 22             |
| 9 | ファ                | イル仕様について                        | 23             |
|   | 9.1               | マスタファイル仕様                       | 23             |
|   |                   |                                 |                |
|   | 9.2               | マスタファイル例                        | 24             |
|   | 9.2<br>9.3        | マスタファイル例<br>出力ファイル仕様            | 24<br>25       |
|   | 9.2<br>9.3<br>9.4 | マスタファイル例<br>出力ファイル仕様<br>出力ファイル例 | 24<br>25<br>25 |

# 1 はじめに

このたびは、シンプル データ コレクタ(Simple Data Collector 略称 SDC)をご購入いただきましてまことにありがとうございます。

シンプル データ コレクタは Palm OS が動作する PDA で使用できる業務用プログラムです。従来のハンディターミナルと比べ、低価格で高機能 高性能な PDA をハードウェアデバイスとして使用しました。

どなたにでも気軽に棚卸や発注など、商品などのコード入力を簡単に行ってい ただけるソフトウェアです。

どなたでも簡単にご使用いただけますよう、数多くの工夫が行われています。 皆様の業務にぜひご活用いただけますと幸いです。

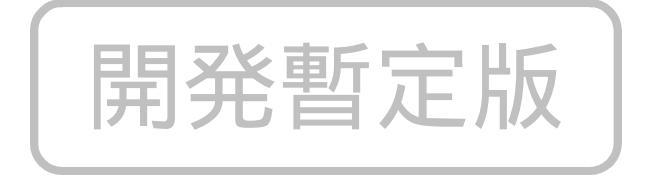

## 2 仕様

#### 2.1 最大登録件数

下記最大件数は、プログラム設計上の最大容量です。お使いの PDA のメモリ残 量やリソース残量により、最大件数まではご使用できない場合がございます。

マスタデータ 最大登録件数 3万件 商品入力 最大登録件数 1万件

マスタデータは必須ではありません。

#### 2.2 対応機種・OS

| 2.2.1 Palm 側                   |                      |
|--------------------------------|----------------------|
| PalmOS3.5 の下記の機器で確認<br>SPT1500 | 忍を行っております。<br>Symbol |
| Visor- Platinum                | Hand Spring          |
| VISOT-Prism                    | HandSpring           |
| バーコードを使用しない場合、                 | F記の機種での確認を行っております。   |

Palm M100 Palm Computer Palm c Palm Computer

Palm OS3.1(ROM)の Visor-Deluxe では OS 内部関数が異なるため動作しません。

シンプル データ コレクタはシリアルインターフェースを使用して通信を行います。 Visor などの USB クレドールは通信形式が異なります。Visor など USB クレドール標 準添付商品につきましては、シリアルクレドールもしくはシリアル通信ケーブルを別途 ご購入ください。

2.2.2 PC(パソコン)側通信ソフト

対応 OS: Windows98SE, Windows Me

# 3 インストール方法

シンプル データ コレクタをご使用いただく為には、PDA 及び PC 双方にプログ ラムをインストールする必要があります。

また、シンプル データ コレクタのインストールには PalmDeskTop を使用します。

PC に転送用プログラム TVComm をインストールします。 TVComm はシリアルポートを制御し、Palm と通信を行います。

Palm 側には SDC.prc というプログラムをインストールします。

Palm のインストールには Palm Desktop を使用してインストールしてください Palm Desktop でのプログラムインストールは Palm Desktop の説明書をご覧ください。

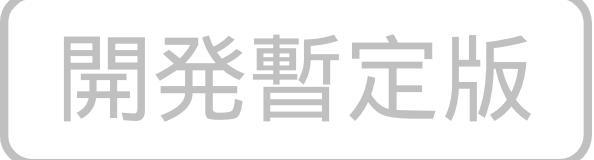

# 4 パソコン側通信プログラム TVComm

TVComm はパソコン側にインストールし、PDA とデータの通信を行うプログラムです。独自の通信手順にてシリアルインターフェースを使用して通信を行います。

注意:

TVCommと Palm Desktop は、同じシリアルポートを使用して通信を行いますので、Palm Desktop の HotSync との同時使用はできません。

インストール終了後に Palm Desktop は終了してください。

## 4.1 TVCommの起動

Windows から、インストールした TVComm を実行します。

TVComm は起動直後は画面下のツールバーに入ります。

ツールバーをクリックするとTVComm ダイアログ画面が表示されます。

|              | _       |       |          |
|--------------|---------|-------|----------|
| 🚆 TVComm     |         |       | <u> </u> |
| TVComm V1.02 | $\odot$ | タスクバー | 終了       |

転送中は、ダイアログ中央の(白)が、(赤)になりますので転送を確認できます。

# 4.2 TVComm の終了

TVComm を終了する場合、ダイアログの終了ボタンまたは右上 × 閉じるボタン で終了します。

ダイアログは、タスクバーボタンまたは最小化ボタンで再びツールバーに入ります。

通信終了後、TVCommを自動的に終了することもできます。設定方法は TVComm.iniの説明をご覧ください。

#### 4.3 TVCommの機能

TVComm は Palm 側プログラムと 以下のデータの通信を行います。

- Palm 側データの受信
- Palm 側へマスタファイルの送信

TVCommを起動すると、ホストとして待機をし、Iniファイルで指定されたポートを 監視し、PDA からの通信を待ちます。

通信は、Palm 側の通信ボタンにより開始されます。 シンプル データ コレクタ実 行中は、クレドールの HotSync ボタンでも通信開始できます。 シンプル データ コ レクタが実行されていないときに HotSync ボタンを押すと、通常のホットシンクが開 始されます。

マスタファイルを指定フォルダに入れておくと 通信時の最後にマスタの転送を 行います。マスタの更新は、通信時に自動的に行われます。Palm 内部に記録され ているマスタデータと lni ファイルで指定されたマスタファイルのサイズや生成日 時が同じ場合やマスタファイルが指定されていない場合、マスタ転送は行われま せん。

注意:

データ受信端末として、複数台のパソコンをランダムに使用される場合、各パソ コンに配置するマスタファイルは同じ物をコピーしてご使用ください。パソコンごと に生成日時が異なりますと、異なるパソコンへ接続するたびにマスタ転送が発生し ます。

フロッピーなどメディア間でコピーした場合、生成日時もコピーされますが、各パ ソコン個別にインターネットなどからダウンロードした場合、ダウンロードした日時が そのファイルの生成日時になります。その場合、そのダウンロードしたファイルを他 のパソコンヘコピーすることで生成日時もコピーされます。

備考:

Palm Desktopと異なり、TVComm はデータ通信専用です。専用プロトコルにて 接続を行いますので、パソコンウィルス等を Palm 内部へ送り込む心配はありませ ん。

## 4.4 TVComm.ini

TVComm がインストールされたフォルダに TVComm.ini というファイルがあります。

TVComm.ini により、マスタファイルや受信するファイル名、その名称生成方法 などを指定できます。TVComm.ini は起動時に参照されます。Ini ファイルの修正 は TVComm.EXE を終了してから行ってください。

#### 4.4.1 パラメータの設定説明

[SERIAL] Port=COM1

シリアルポート番号の指定

PATH1 はマスターの入っているパス

Palm に送信するマスタファイル名

PATH2は注文データを受信するパス

なるべく絶対パスで指定してください。

なるべく絶対パスで指定してください。

(ファイル名をのぞいた)を指定

| 22 亩斤 - 山の

(ファイル名をのぞいた)を指定

[PATH1]

DataPATH=.¥ SendFILE=TVC1S.csv

[PATH2]

DataPATH=.¥

以下の情報から受信ファイル名を生成します。 RcvNAME + RcvFMT + RcvEXT

| RcvNAME=TV    | ヘッダー部分                     |
|---------------|----------------------------|
| RcvFMT=DDHHNN | 更新数值部分(下記参照)               |
|               | RcvFMT は日付型、カウンター型が使用できます。 |

RcvEXT=.TXT Ext 部分

 RcvAPPEND=FALSE
 True で、指定されたファイル名が存在する場合、

 追加登録されます。

RcvOVWRITE=FALSE True の場合、指定されたファイル名が存在する場合、上 書きされます。 両方とも False の場合、ファイル名の最後に(???)がつけられま す。???は1から順番にインクリメントされます。 RcvFMT には以下の書式が指定できます。

YYYY: 年 MM: 月 DD:日、HH: 時 NN: 分 SS: 秒 を示します。 (日時は ファイル生成時の PC 内部のカレンダークロックが使用されます。)

| DDHHNNSS<br>MMDDHHNN<br>YYYYMMDD<br>MMDD<br>HHNNSS<br>NNSS | 日時分秒<br>月日時分<br>年月日<br>月日<br>日時分秒<br>分秒 |  |
|------------------------------------------------------------|-----------------------------------------|--|
| HHNN                                                       | 時分                                      |  |
| DDHHNN                                                     | 日時分                                     |  |
| SS                                                         | 秒                                       |  |
| MM                                                         | 月                                       |  |
| HH                                                         | 時                                       |  |
| DD                                                         | 日                                       |  |
| NN                                                         | 分                                       |  |
| COUNT                                                      | カウント                                    |  |
| 例<br>RcvNAME=TV<br>RcvFMT=DDHHNN<br>RcvEXT= TXT            | 開発暫定版                                   |  |

を設定した場合、ファイル生成が 20 日 13:50 に Palm からデータを受信すると TV201350.TXT というファイル名で指定されたフォルダに受信データファイルが作 成されます。

データ処理後、受信処理側がファイルを削除してください。

TVComm のインストールされた Path(実行 Path)の中に、実行形式のファイル (\*.exe)をおき、[PATH 2]セクションの中で PostEXE=\*.exe を定義すると データ 受信後に指定した実行ファイルが起動されます。

# 5 Palm 側プログラムの実行

# 5.1 Palm アプリケーションから見たシンプル データ コレクタ

いくつかの点でシンプル データ コレクタは 他の Palm アプリケーションと異なり ます。業務用として、初めてお使いになる方から、熟練された方まで、すばやく・間 違いなく・迷いなくお使いいただけるように、あえて通常の操作方法と異なった使 いかたをしています。

以下にその主な相違点をあげます。

|             | 標準的な              | シンプル データ コレクタ   |
|-------------|-------------------|-----------------|
|             | Palm アプリケーション     |                 |
| ハードウェアキー    | 実行中のアプリケーション      | シンプル データ コレクタの機 |
| を押した場合の     | を中断し、他のアプリケー      | 能実行             |
| 機能          | ションを起動する          |                 |
| デジタイザ部      | Graffiti による手書き入力 | Graffiti は使用禁止  |
| 入力確定方法      | 入力しただけで確定         | 登録ボタンにより確定      |
| 基本的な入力方     | Graffiti による特殊手書き | テンキーボタン、ハードウェアキ |
| 法           | 記号認識 し 📃 人口       | - <i></i>       |
| プログラムの終了    | なし(他のアプリを起動)      | あり。ホームキーにて終了    |
| PC との通信     | PalmDeskTop による通信 | 独自機能による通信       |
| HotSync ボタン | アプリケーションを中断し      | コード登録中はボタン無視。メイ |
|             | HoySync を実行       | ン画面ではデータ転送実行    |

# 5.2 起動及び終了方法

5.2.1 起動方法

シンプル データ コレクタは SimpleData というア イコンで表示されています。このアイコンをタップ することで起動します。

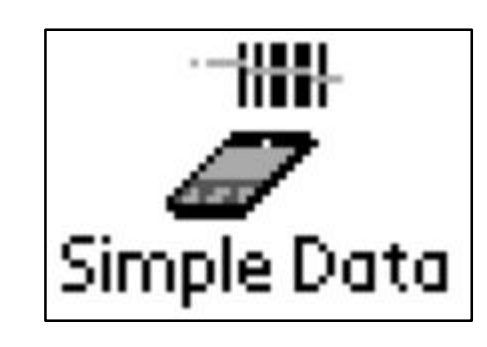

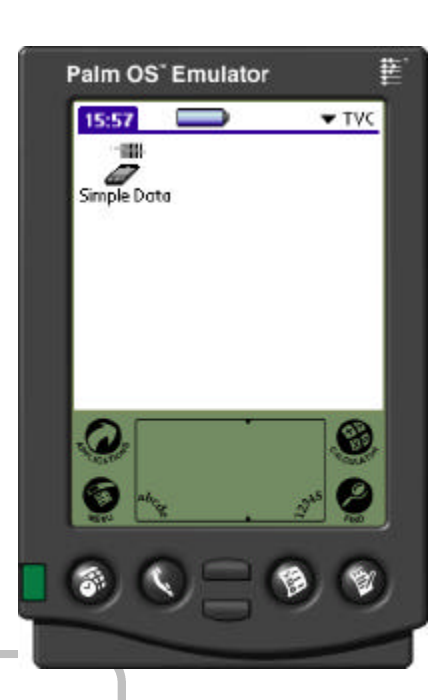

5.2.2 終了方法 開発智定 メイン画面表示中に、デジタイザ部分のアイコン のホームキーを押すことで、Palmメニューへ戻りま す。登録入力作業中にはアプリケーションを中断 できません。

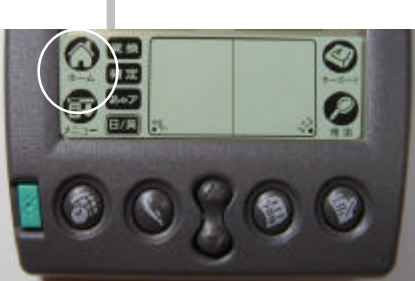

5.2.3 読み込みデータの削除方法

データを PC へ送信し、次の入力を行う際に確認ダイアログが表示され、送信済 みデータの削除を行います。データ削除を行わないと次の登録は行えません。

データ削除を行うまでは、メイン画面から何回でも再送信することが可能です。

メニュー操作を行うことで、送信済みフラグを解除し、送信済みデータに追加登録することや、強制的に登録データの全削除を行うことができます。

また、通信終了時にマスタ更新が行われます。

# 5.3 デモ版での起動画面

5.3.1 デモ版最初の起動

デモ版は出荷時期により、使用期限が設定されています。

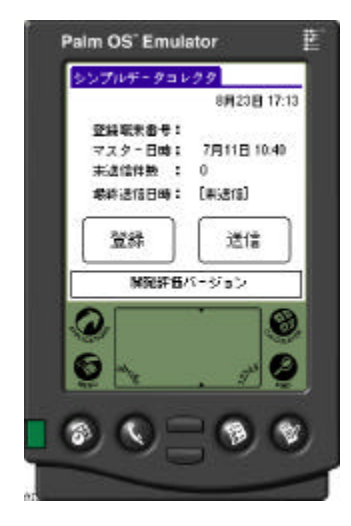

5.3.2 ユーザー登録画面

登録開始を押しますと ユーザー未登録の場合、登録画面が表示されます。 デモ版では正式には ユーザー登録画面は登録できません。登録ボタン 終了を押して仮登録でキャンセルしてください。最初の1回のみ表示されます。

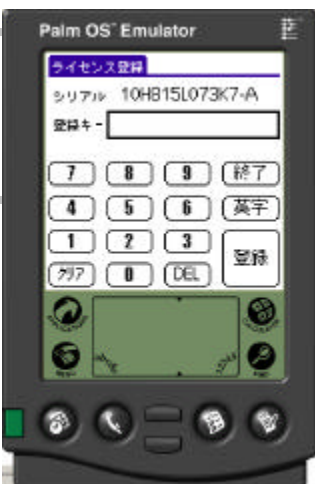

### 5.4 マスタの初期読み込み

商品コード名称マスタを読み込みます。

パソコン側の TVComm を起動してください。

TvDonn Q × 0 × 0 × 0 × 0 × 0 × 0

🗶 ( 🗷 🧏 11:18

起動すると画面下のツールバーに TVComm が表示されます。

通常はダイアログ画面は表示されません。

(通信ポートの初期設定が終わってない場合、TVComm.iniの説明を参照して 初期値の設定を行ってください。)

TVComm 起動後、シリアルクレドールまたはシリアルケーブルに Palm を接続します。シンプル データ コレクタのメイン画面で、「送信」ボタンまたはクレドールの HOTSYNC ボタンを押すと通信が開始されます。(シンプル データ コレクタ実行 中は HotSync ボタンを押しても、PalmDesktop の HotSync は行われません。)

通信ステータスが画面下の枠に表示されます。 正常に通信が完了すると「通信完了」が表示されます

#### 5.5 マスタの更新

PC 側指定フォルダに入っているマスタと Palm 側のマスタの日時とファイル容量 を送信の後にチェックします。それらが異なっている場合、自動的にマスタを更新 します。PC 側のマスタを削除しても、その場合、Palm 側の削除は行いません。 (Palm 側のメニューでマスタ削除します。)

# 6 基本的な操作方法

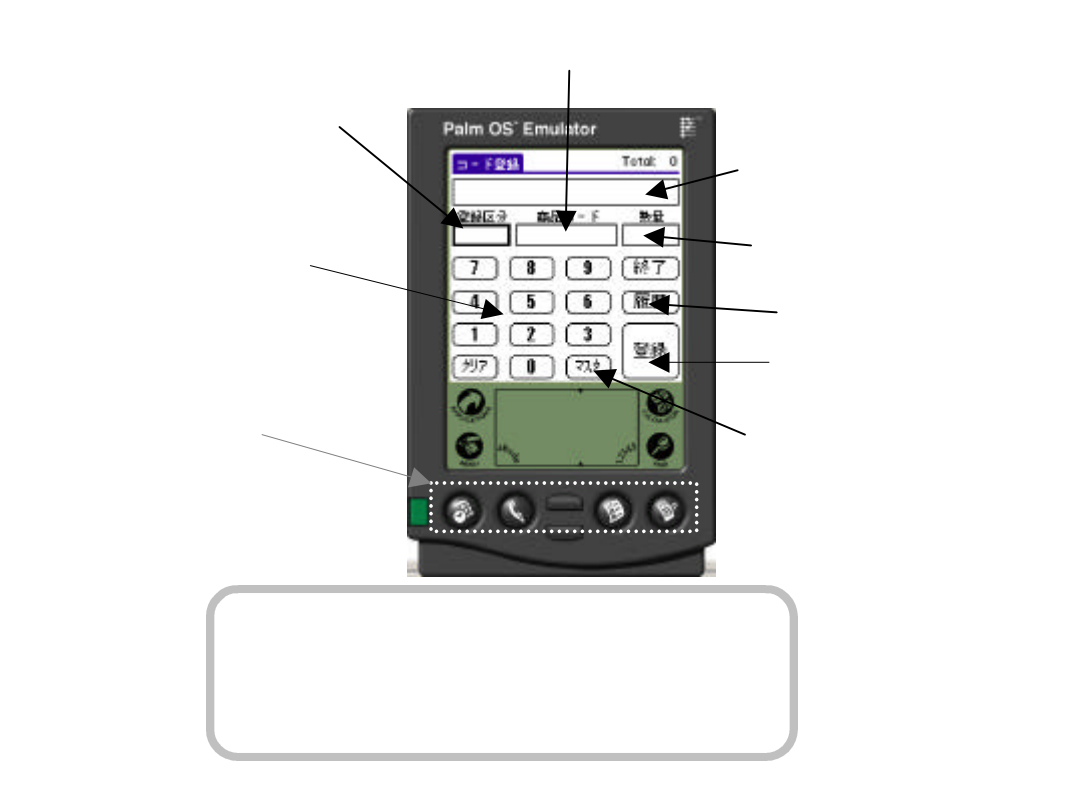

# 6.1 基本的な流れ

6.1.1 基本的な登録方法の流れ

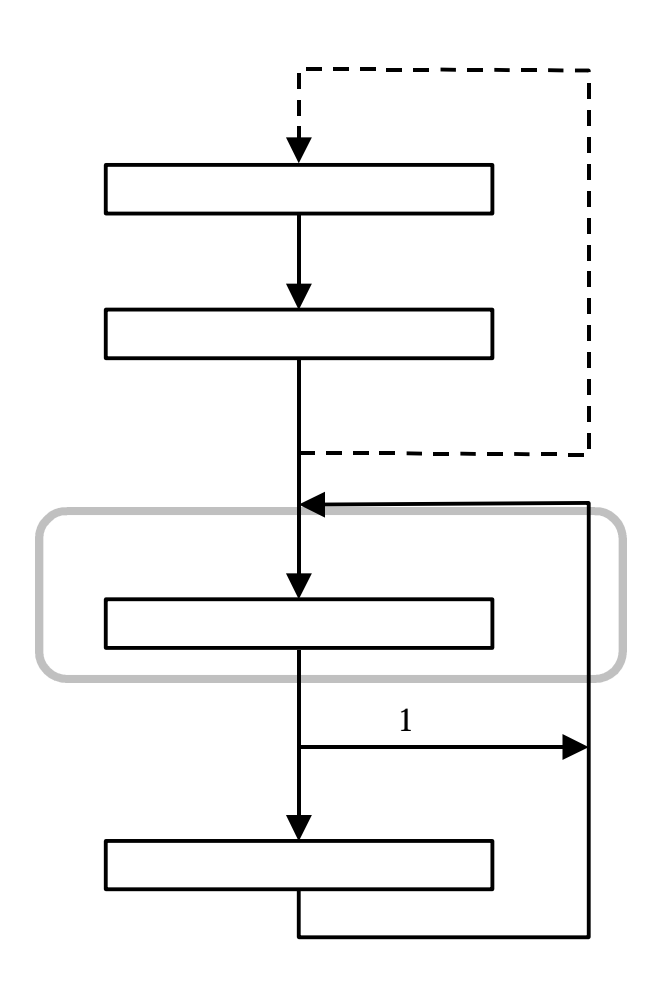

6.1.2 基本的な登録方法

登録画面の登録区分 商品コード 数量の順に 入力を行います。

入力される枠は太線、反転などで示されます。

最初に登録区分コードを入力します。

登録区分コードは棚番号や操作番号などとして自由にご使用できます。

登録区分コードは8桁までの数字が使用できます。

登録区分コードを入力したら最後に登録ボタンを押します。

商品コードを入力します。

商品コードは以下の方法で入力できます。

- ・ バーコードをスキャンする。
- ・ タッチパネルのテンキーボタンから入力し、登録ボタンを押す。
- マスター覧から選択する。

数量を入力します。 開発暫定版 バーコードが使用できる場合で、登録数量が1の場合、次のバーコードを入力することで、数量1として登録され、連続して登録ができます。

数量は以下の方法で入力できます。入力後に登録キーを押します。/ /

- 上( )下( )キー( ±1)、 上下キーの両サイドのキー( ±10) 💳
- ・ タッチパネルのテンキーボタンからの入力
- ・ (マイナス)キー 押すごとに + が切り替わります。

以降は、の繰り返しになります。

数量が確定している状態で終了ボタンを押すとメインメニューへ戻ります。

PDA 下部のハードウェアキースイッチは入力状態により機能が変化します。 多くの場合、画面の機能ボタンと同じ並びので配置されています。

| □ - F登録             | Total: 0 |
|---------------------|----------|
|                     |          |
| 登録区分──商品コード         |          |
|                     |          |
| 7 8 9               | 〔終了〕     |
| 4 5 6               | 〔履歴〕     |
| 1 2 3<br>(797 0 739 | 登録       |

### 6.2 入力枠の状態説明

入力枠の表示により、入力状態を知ることができます。

#### 6.2.1 数值入力中

入力途中(未確定)の項目枠は太線で示されます。

正しく入力を行った後、登録ボタンで入力を確定し ます。確定していないとき、クリアボタンを押すと入力 された内容がクリアされます。

6.2.2 数值增減中

上下キーなどで数値を増減している間は、入力部 分の画面が反転します。この状態のとき、テンキーか ら新たに数値を入力すると、増減により入力中の値 はクリアされ、テンキーから入力された数値が優先さ れます。

#### 6.2.3 レコード確定状態

商品コード、数量が確定すると1レコードの登録が 完了します。レコードが確定すると、入力枠が点線表 示に変わります。この状態で1つのレコードの登録が 完了します。この状態のときテンキーから数値入力を 行うと商品コードへの数値入力モードになります。

また、バーコードからの入力も受け付けます。

6.2.4 備考

全入力確定が行われていない状態で、クリアボタンで数量を取り消せます。また、 数量を取り消した状態でクリアボタンを押すことで入力途中の商品コードをクリアで きます。その場合、入力途中の商品コードは記録されません。

| コード登録                   |                | Total: O |
|-------------------------|----------------|----------|
|                         |                |          |
| 登録区分                    | 商品コード          | 数量       |
| 1234                    | 12:            | 3        |
| $\overline{\mathbf{n}}$ | 8 9            | (終了)     |
| 4                       | 5 6            | (履歴)     |
| 1<br>(7)7               | 2 3<br>0 (729) | 登録       |
|                         |                |          |

| = | □ - 下登録 |         | Total: 0                                                                                                    |
|---|---------|---------|----------------------------------------------------------------------------------------------------|
| 5 | ぎくらんぼ   |         |                                                                                                    |
|   | 登録区分    | 商品コード   | 数量                                                                                                    |
| L | 1234    | 102     | 8                                                                                                    |
| C | 7) (8)  | 9       | (終了)                                                                                                    |
| C | 4 5     | 6       | (履歴)                                                                                                    |
| ľ | 1) (2   | 3       | 容報                                                                                                    |
| C | /ሀፖ) 🚺  | ( ব্যক্ | ( and the second second |

| 17 maga  | Total: 1 |
|----------|----------|
| コート登録    | Total. T |
| さくらんぼ    |          |
| 登録区分     | 商品コード 数量 |
| 1234     | 1028     |
| 7 8      | 9 (終了)   |
| 4 5      | ) 6 (履歴) |
|          | 3 登録     |
| 797 ] [] |          |

# 7 シンプル データ コレクタ操作詳細説明

### 7.1 メイン画面ボタン説明

メイン画面では2つのボタンがあります。

| ボタン名 | 機能                                                                                       |  |
|------|------------------------------------------------------------------------------------------|--|
| 登録   | コード登録を行います。<br>コード登録画面へ切り替わります。                                                          |  |
| 送信   | 入力されたデータを送信します。<br>送信後、マスタの受信を行います。<br>誤って、送信を押してしまった場合、 キ<br>ーをしばらく押すことで、通信を中断できま<br>す。 |  |

| シンプルデータコレ                                | 29                        |
|------------------------------------------|---------------------------|
|                                          | 10月15日 13:47              |
| 登録端末番号:<br>マスター日時:<br>末送信件数 :<br>最終送信日時: | 7月11日 10:40<br>0<br>[末送信] |
| 登録                                       | 送信                        |

また、メイン画面表示中はデジタイザ部のアイコン表示されたキーによりいくつかの機能があります。

| 11010 02 201 |                                                                              |  |
|--------------|------------------------------------------------------------------------------|--|
| キー名          |                                                                              |  |
|              | シンプルデータコレクタを終了し、通常の<br>Palmのメニューへ戻ります。ハードウェア<br>キーでの他のアプリケーション起動は禁止<br>されます。 |  |
|              | メニューを表示します。 シンプル データ コ<br>レクタ実行中は、メインメニューのタイトル<br>部分をタップしてもメニューが表示されま<br>す。  |  |

メニューバーの表示は、再度メニューキーを押すことでメニュー表示を消すことができます。

## 7.2 メニューコマンド

メイン画面表示中はメニューが使用できます。メ ニューは以下の項目が実行できます。

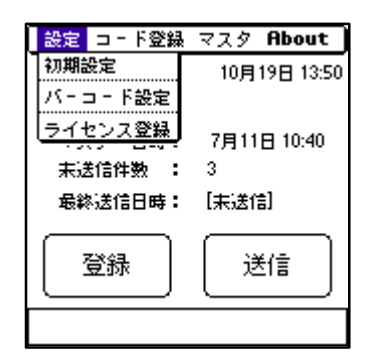

- 7.2.1 機能メニュー
  - 初期設定(デモ版は正しく動作しませんので選択しないでください。)
  - バーコード設定 バーコード設定画面(P.22 参照)を表示します。
  - ライセンス登録

#### 7.2.2 コード登録メニュー

- 送信済解除

   一旦送信を行うと、次のコード登録開始時に、送信済みデータの削除を 求めるメッセージダイアログが出力されます。このメニューを実行すると、 強制的に送信済みフラグを未送信の状態にし、追加登録を可能にしま す。送信済みデータがそのまま残りますので、次回送信時には、既に送 信済みのデータも再び送信されます。
- 登録全削除
   登録されたデータを全て削除します。登録やり直しの際などで使用します。(この操作では、マスタデータは削除されません。)

7.2.3 マスタメニュー

商品マスタ削除
 Visor へ登録済みのマスタデータを削除します。
 登録済みデータは削除されません。

7.2.4 About メニュー

 About タイトルが書かれた About ダイアログの表示を行います。

# 7.3 コード登録画面

コード登録画面の一部のボタンは 入力の状態により機能が変更されます。

| □ - F登録       | Total: 0   |
|---------------|------------|
|               |            |
| 登録区分 商品⊐-     |            |
|               |            |
|               | 」〔終了       |
| 4 5 6         | )〔履歴〕      |
| 1 2 3         |            |
| ر الرار ( Tri | 、  登禄<br>) |

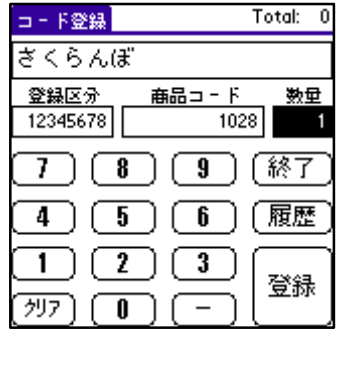

| コード登録    | Te    | otal: 1 |
|----------|-------|---------|
| ざくらん(à   | ŧ     |         |
| 登録区分     | 商品コード | 数量      |
| 12345678 | 1028  | 1       |
| 7        | 3 9 ( | 終了)     |
| 4        | 5 6 ( | 取消)     |
| 1        | 23    | 容録      |
| 勿7) 🗍    |       |         |

通常入力時

数量入力時

既入力の訂正時

数量入力時

既入力の訂正時

マスター覧表示ボタン マイナス値入力ボタン マスタボタン マイナスボタン 履歴ボタン 取消ボタン

| ボタン名  | 機能                                   |
|-------|--------------------------------------|
| 0 ~ 9 | 数字入力ボタン                              |
| クリア   | 入力中の文字列をクリアします。                      |
|       | 数量入力中、 クリアした状態でクリアを押すと、 その商品コードへの登録を |
|       | 中止します。                               |
|       | 商品コードがクリアした状態でクリアを押すと、コード登録を終了します。   |
| 登録    | 入力を確定します。                            |
| 終了    | 数量確定後、このボタンでコード登録を終了しメインメニューへ戻ります。   |
| マスタ   | マスター覧表示を行います。                        |
| 履歴    | 過去に入力された履歴一覧を入力順で表示します。登録区分が未設定      |
|       | の状態の場合は、全ての入力の履歴一覧を表示し、登録区分が入力済      |
|       | みの場合、その登録区分の入力済み履歴一覧を表示します。          |
| -     | 数値のマイナス登録を行います。押すごとに±が切り替わるトグル動作で    |
|       | す。                                   |
| 取消    | データベースから削除します。履歴一覧の修正画面で使用できます。      |

## 7.4 商品コードが見つからない場合

商品マスタが読み込まれていない場合や 該当商 品コードが登録されていない場合、コード登録画面 の商品名欄に「未登録:商品コード」が表示されま す。

| コード登録                  | Total: 2         |
|------------------------|------------------|
| 未登録 : 56789            |                  |
| 登録区分 商品コード<br>1234 567 | 数<br>型           |
|                        | <u>。</u><br>〔終了〕 |
|                        |                  |
|                        |                  |
|                        | 登録               |

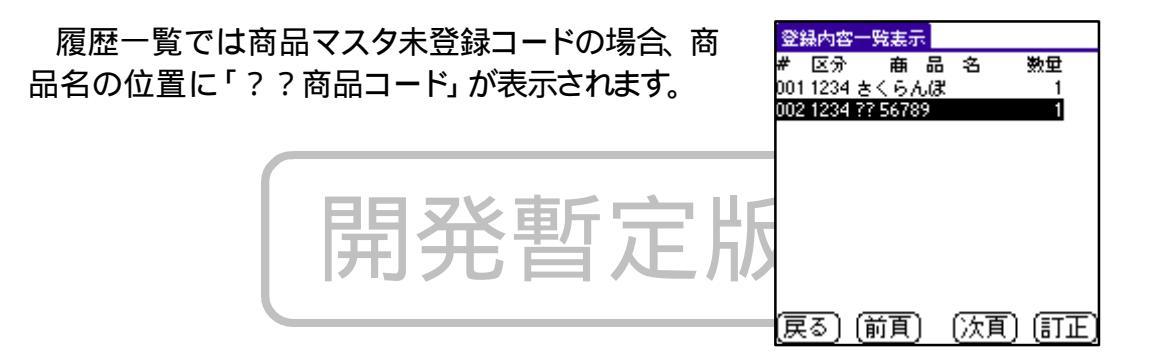

## 7.5 マスター覧表示

商品マスタが読み込まれている場合、商品マスタ 一覧を表示できます。

表示だけでなく、商品マスター覧から商品を選択し て、商品の登録ができます。

(商品マスタ読み込みは必須ではありません。)

| 商品マス | ター覧表示      |
|------|------------|
| 毎品コ- | 🤇 商品名 🔺    |
| 1023 | 췾 🎆        |
| 1024 | レモン 🎆      |
| 1025 | オレンジ       |
| 1026 | 柿          |
| 1027 | ライチ 📓      |
| 1028 | ಕನ್ನಡ 🖀    |
| 1029 | 1818-14    |
| 1030 | マンゴ        |
| 1031 | スモモ        |
| 1032 | 洋ナシー       |
| (戻る) | 前頁)(次頁)(選択 |

| ボタン名 | 機能                                 |
|------|------------------------------------|
| 戻る   | マスター覧画面を終了してコード登録画面へもどります。         |
| 前頁   | マスタが1画面に入りきらない場合、1画面分前(商品コードの小さい)の |
|      | 商品一覧を表示します。                        |
| 次頁   | マスタが1画面に入りきらない場合、1画面分次(商品コードの大きい)の |
|      | 商品一覧を表示します。                        |
| 選択   | 反転表示されている商品を選択して、コード登録画面へもどります。    |
|      | 選択(反転)位置を1つ変更します。                  |

画面に表示されたを商品を直接タップすると、その商品が選択状態となります。 登録する場合、選択ボタンを押します。

右側のスクロールバーにより、表示画面をスクロールすることができます。

### 7.6 履歴一覧表示

送信されていない登録データの一覧を表示します。

履歴一覧表示は2通りあり、登録区分入力待ち(登録区分が未入力の状態)は全てのデータ履歴が表示されます。

登録区分が入力されている状態では、その登録区分 における一覧が表示されます。

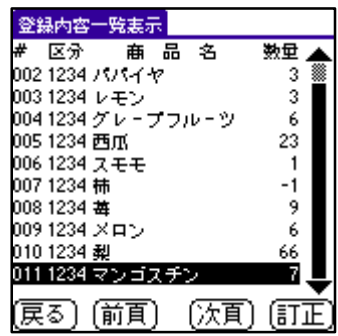

表示だけでなく、履歴一覧から登録データを選択し 、数量の変更及びレコード削除が行えます。履歴は入力した順に表示されます。

画面表示時は最後の入力商品レコード位置が選択されていますので、最後の 入力を取り消す場合、訂正 取消で最後の入力レコードを削除することができま す。

| ボタン名 | 機能                                 |
|------|------------------------------------|
| 戻る   | マスター覧画面を終了してコード登録画面へもどります。         |
| 前頁   | マスタが1画面に入りきらない場合、1画面分前(商品コードの小さい)の |
|      | 商品一覧を表示します。と「里」」「二」「二」             |
| 次頁   | マスタが1画面に入りきらない場合、1画面分次(商品コードの大きい)の |
|      | 商品一覧を表示します。                        |
| 訂正   | 反転表示されている商品を選択して、コード登録画面へもどります。    |
|      | 訂正モードでコード登録画面へ戻った場合、数量訂正が行えます。     |
|      | また、画面の履歴ボタンが取消ボタンとなり、そのレコードの取消が行えま |
|      | す。訂正モードを選択した場合でも、クリアボタンを2回押し、商品コード |
|      | を取り消すことで訂正を取りやめることができます。           |
|      | 選択(反転)位置を1つ変更します。                  |

画面に表示されたを商品を直接タップすると その商品 が選択状態となります。

右側のスクロールバーにより、表示画面をスクロールすることができます。

商品コードが商品マスタに未登録の場合、商品名欄に 「??商品コード」が表示されます。

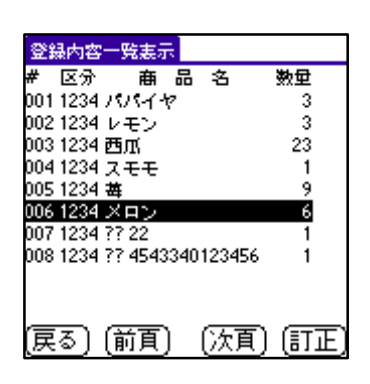

# 8 バーコードの設定

SPT1500 もしくは CSM150 を使用している場合、 メイン画面でメニュー(P.17 参照) にバーコード設 定メニューが表示されます。

これをタップするとバーコード設定画面が表示されます。

この画面では使用するバーコードの種類及び機能を設定できます。

| BAR | CODE 設定   |                    |
|-----|-----------|--------------------|
| Ľ   | JAN       |                    |
|     | CODE39    |                    |
|     | CODE128   |                    |
|     | CODABAR   | 🗆 Start            |
|     | WIDE      | ┏ Tトリガ<br>□ 2Check |
|     | $\square$ | ок                 |

| 表示      | チェックした場合の機能                            |  |
|---------|----------------------------------------|--|
| JAN     | JAN コードの読み込みを許可します。                    |  |
| CODE39  | CODE39の読み込みを許可します。                     |  |
| CODE128 | CODE128の読み込みを許可します。                    |  |
| CODABAR | CODABAR(NW-7)の読み込みを許可します。              |  |
| START   | CODABAR の START/STOP コードもデータとして取り込みます。 |  |
| エトリガ    | Tトリガを有効にします。 (下記参照)                    |  |
| WIDE    | スキャナの読み取りビーム幅を広げます。                    |  |
| 2Check  | 2回(チェック)読取を行います。                       |  |
|         |                                        |  |

T トリガ : Visor を使用する場合、レーザトリガボタンがありません。 Visor 本体下のハードキーもトリガとして使用しますが、操作性が悪いです。

Tトリガを有効にすると、タッチパネル画面の上部約1/4の画面すべてがレーザ トリガとして使用できるようになります。本体を左右どちらの手で持っても、その範囲 の画面をタッチすることでトリガが可能となります。また、その部分には表示のみを 集中させていますので、他の入力操作に影響はありません。Tトリガは SPT1500 でもご使用いただけます。

T トリガはテクノベインズオリジナルの機能です。

Top(画面トップ), Touch(タッチ), TechnoVeins(テクノベインズ)などから名づけました。

# 9 ファイル仕様について

ファイルは CSV 形式です。

メモ帳や Excel、Access などにより作製や、読込、加工ができます。

## 9.1 マスタファイル仕様

ファイル形式: CSV

先頭2行は制御文字列であり、データではありません。

第1行目

フィールド1:H フィールド2:Format Version フィールド3:8 (有効フィールド数) フィールド4:MST (ファイル ID) フィールド5:ヘッダー後のスキップ行数 (現フォーマットでは 1) フィールド6:登録日付 YYMMDD のテキスト形式 例 2001/06/30 => 010630(未使用) フィールド7:登録時刻 HHMMSS のテキスト形式 例 14:34:56 => 143456(未使用) フィールド8:C(コメントヘッダー)

#### 第2行目

フィールド1:T フィールド2~:フィールド名(未使用)

#### 第3行目以降 データレコード

フィールド1:送信フラグ 0: 非送信 0 以外:送信 将来的にこのフィールドは更新情報となるため 送信する場合は1を指 定。もし このフィールドが0 のデータが送られてきた場合、受信側はレ コードを廃棄する
フィールド2:分類コード (未使用)
フィールド3:商品コード (最大 13 桁)
フィールド4:商品名 (最大 26 バイト)
フィールド5:数量 (未使用)
フィールド5:登録日付 YYMMDD のテキスト形式 例 2001/06/30 => 010630
フィールド7:登録時刻 HHMMSS のテキスト形式 例 14:34:56 => 143456
フィールド8: コメント

## 9.2 マスタファイル例

H,1,8 ,MST,1,10606,171100,C ヘッダー1 ヘッダー2 T,No,Item,Name,Qty,Date,Time,Comment 1,0,1010,リンゴ,1,,, 1,0,1011,ミカン,1,,, 1,0,1012,バナナ,1,,, 1,0,1013,パイナップル,1,,, 1,0,1014,葡萄,1,,, 1,0,1015,苺,1,,, 1,0,1016,キウィ,1,,, 1,0,1017,メロン,1,,, 1,0,1018,グレープフルーツ,1,,, 1,0,1019,マンゴスチン,1,,, 1,0,1020,ドリア,1,,, 1,0,1021,西瓜,1,,, 1,0,1022,桃,1,,, 1,0,1023,梨,1,,, f 定版 1,0,1024,レモン,1,, 1,0,1025,オレンジ,1,... 1,0,1026,柿,1,,, 1,0,1027,ライチ,1,,, 1,0,1028,さくらんぼ,1,,, 1,0,1029,パパイヤ,1,,, 1,0,1030,マンゴ,1,,, 1,0,1031,スモモ,1,,, 1,0,1032,洋ナシ,1,,,

## 9.3 出力ファイル仕様

ファイル形式: CSV

- データレコード仕様
  - フィールド1:端末 ID
  - フィールド2:テーブル番号
  - フィールド3:注文コード
  - フィールド4:注文数量
  - フィールド5:登録日時 フォーマット2001/06/30 14:04:56

### 9.4 出力ファイル例

10,2,1028,1,2001/07/11 10:43:27 10,2,1018,1,2001/07/11 10:44:52 10,2,1017,1,2001/07/11 10:44:54 10,2,1015,1,2001/07/11 10:44:55 10,2,1014,1,2001/07/11 10:44:57 10,2,1013,1,2001/07/11 10:44:57 10,2,1012,1,2001/07/11 10:44:58 10,2,1011,1,2001/07/11 10:45:00 10,2,1021,1,2001/07/11 10:45:03 10,2,1020,6,2001/07/11 10:45:08 10,2,1018,1,2001/07/11 10:45:17

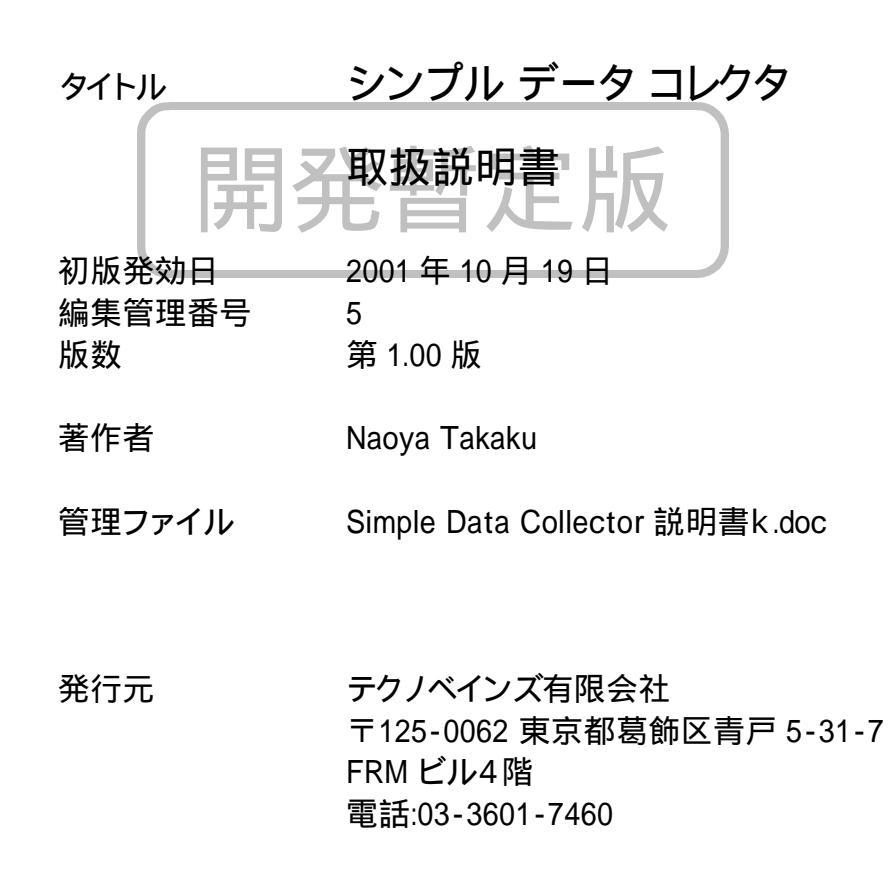

Copyright by Techno Veins Co., Ltd. 2001 All rights reserved.